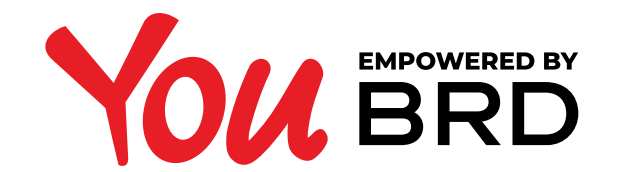

## **EXTRAS DE CONT**

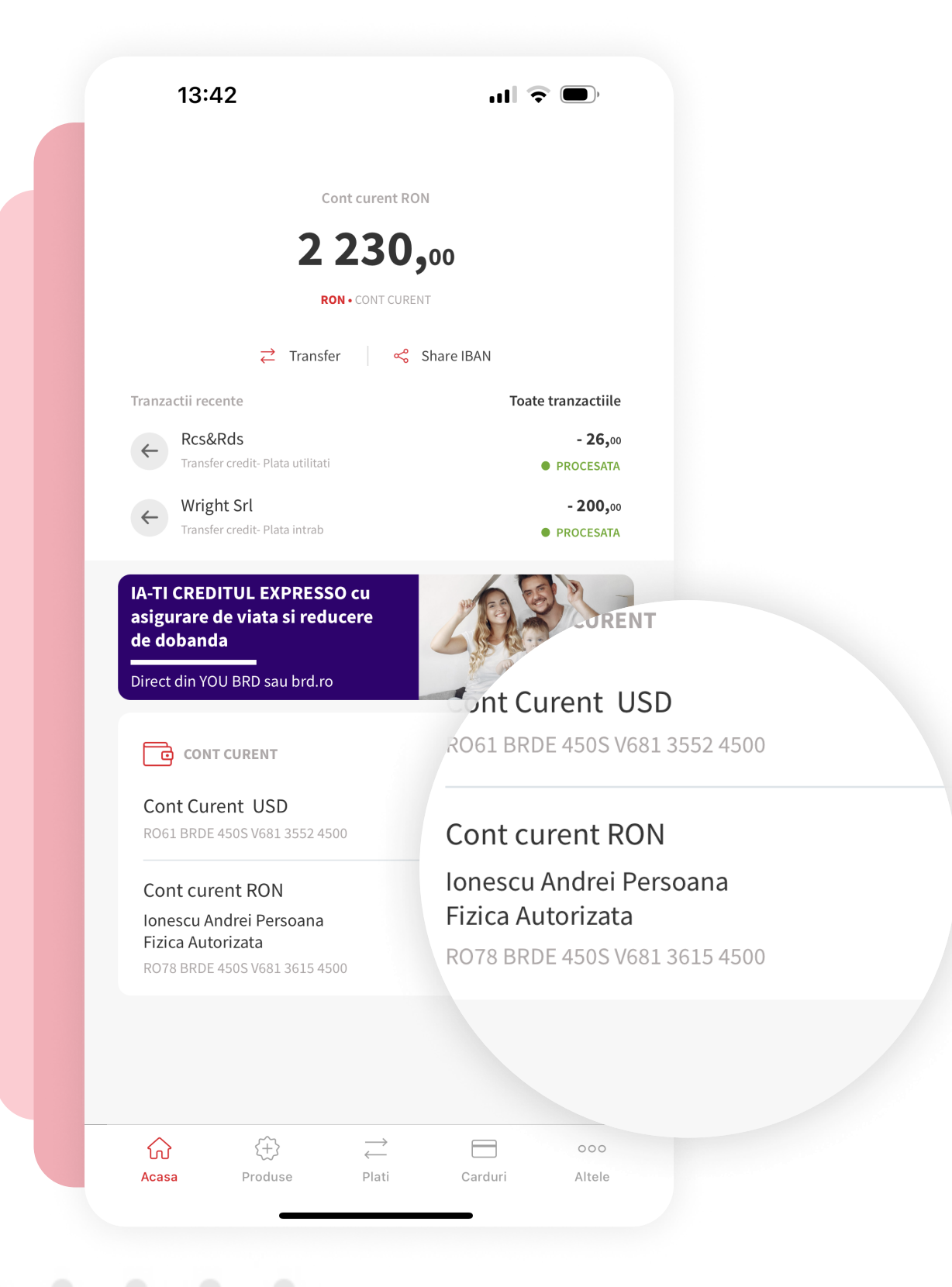

## **DOGIN YOU** BRD

Autentifica-te in aplicatia YOU BRD si apasa pe detaliile contului tau de PFA.

## **2ACCESEAZA** DETALIILE CONTULUI TAU

Apasa pe detaliile contului tau pentru care doresti vizualizarea extrasului de cont.

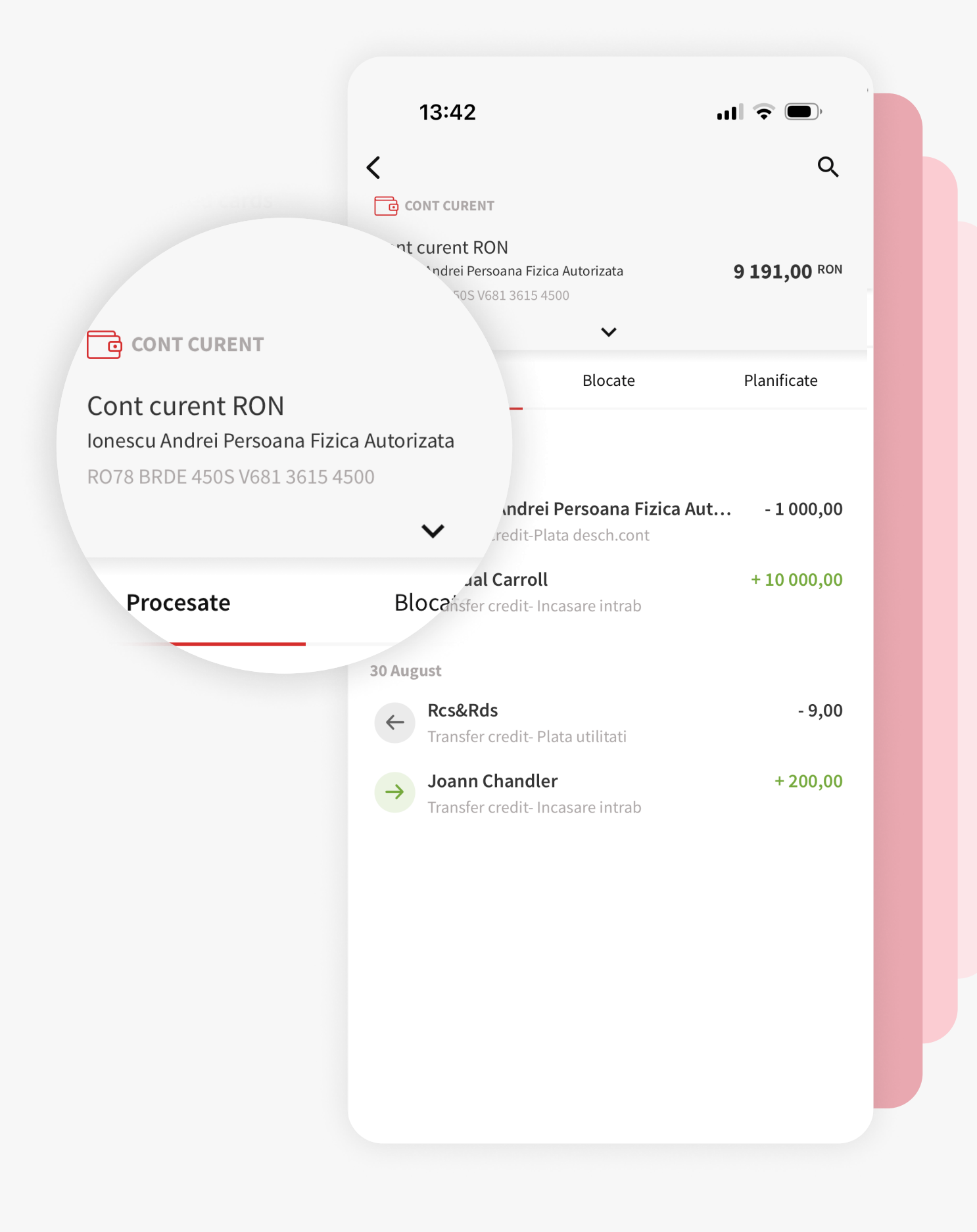

| Selecteaza luna Cont current RON 9 191,00 BON   August 2024 Alias cont Editeaza   tulie 2024 Cont current RON Editeaza   tunie 2024 Cont favorit Editeaza   Aprilie 2024 Carduri asociate contului   Martie 2024 Carduri asociate contului   Februarie 2024 Descarca   Iunieu 2024 Obeca i nevõe de un extras mai vechi de 12 luni, te rupam se te adreset   Iunieu 2024 Descarca   Martie 2024 Obeca i nevõe de un extras mai vechi de 12 luni, te rupam se te adreset   Iunieu 2024 Descarca   Februarie 2024 Obeca i nevõe de un extras mai vechi de 12 luni, te rupam se te adreset   Iunei unitiei BRD                                                                                                    |                 | CONT CURENT                                                      |                                                       |
|----------------------------------------------------------------------------------------------------|-----------------|------------------------------------------------------------------|-------------------------------------------------------|
| August 2024 August 2024 Aulas cont Lunie 2024 Cont Current RON Editeaza Cont favorit Seteaza contul ca favorit Mai 2024 Carduri asociate Aprilie 2024 Martie 2024 Februarie 2024 Februarie 2024 Decembrie 2023 Octombrie 2023 Octombrie 2023 Octombrie 2023                                                                                                    | Selecteaza luna | Cont curent RON<br>Ionescu Andrei Persoana Fizica Autorizata     | 9 191,00 RON                                          |
| Iulie 2024 Cont curent RON Editeaza   Iunie 2024 Cont favorit   Seteaza contul ca favorit   Seteaza contul ca favo                                                                                                    | August 2024     | R078 BRDE 450S V681 3615 4500                                    |                                                       |
| Lunie 2024 Cont current KON   Lunie 2024 Cont favorit   Mai 2024 Carduri asociate   Aprilie 2024 Nu exista carduri asociate contului   Extras de cont   Selecteaza luna   Cont durent KON                                                                                                    | Iulie 2024      | Alias cont                                                       | Editore                                               |
| Iunie 2024 Cont favorit   Mai 2024 Carduri asociate   Aprilie 2024 Nu exista carduri asociate contului   Martie 2024 Extras de cont   Selecteaza luna Descarca   Februarie 2024 Image: Image:                                                                                                    |                 | Cont curent RON                                                  | Editeaza                                              |
| Mai 2024<br>Aprilie 2024<br>Martie 2024<br>Februarie 2024<br>Ianuarie 2024<br>Decembrie 2023<br>Noiembrie 2023<br>Octombrie 2023<br>Octombrie 2023                                                                                                    | lunie 2024      | Cont favorit                                                     |                                                       |
| Aprilie 2024<br>Aprilie 2024<br>Martie 2024<br>Extras de cont<br>Selecteaza luna  Carduri asociate contului<br>Extras de cont<br>Decembrie 2023<br>Decembrie 2023<br>Decombrie 2023<br>Decombrie 2023<br>Decombrie 2023<br>Decombrie 2023                                                                                                    |                 | Seteaza contul ca favorit                                        |                                                       |
| Aartie 2024<br>Aartie 2024<br>Pebruarie 2024<br>anuarie 2024<br>Aoiembrie 2023<br>Doctombrie 2023<br>Doctombrie 2023                                                                                                    | 1ai 2024        | Carduri asociate                                                 |                                                       |
| Martie 2024   Februarie 2024   anuarie 2024   Decembrie 2023   Noiembrie 2023   Dectombrie 2023   Detombrie 2023                                                                                                    | Aprilie 2024    | Nu exista carduri asociate contul                                | lui                                                   |
| Selecteaza luna   Februarie 2024   anuarie 2024   Decembrie 2023   Noiembrie 2023   Dectombrie 2023   Dectombrie 2023   Dectombrie 2023                                                                                                    |                 | Extras de cont                                                   |                                                       |
| Februarie 2024   anuarie 2024   Decembrie 2023   Noiembrie 2023   Octombrie 2023   Octombrie 2023                                                                                                    | Martie 2024     | Selecteaza luna 🗸                                                | Descarca                                              |
| Adauga in Apple Wallet<br>Extras de cont<br>Selecteaza luna<br>1234<br>Extras de cont<br>Selecteaza luna<br>1234<br>Extras de cont<br>Selecteaza luna<br>1234<br>Extras de cont<br>Selecteaza luna<br>1234<br>Extras de cont<br>1234<br>Extras de cont | Cohruptic 2024  | Daca ai nevoie de un extras mai vechi de 12<br>unei unitati BRD. | 2 luni, te rugam sa te adresezi                       |
| Aanuarie 2024<br>Decembrie 2023<br>Noiembrie 2023<br>Decombrie 2023<br>Decombrie 2023                                                                                                    | -ebruarie 2024  |                                                                  | . card                                                |
| Decembrie 2023<br>Noiembrie 2023<br>Octombrie 2023<br>Daca ai nevoie de un extras mai v<br>te adresezi unei unitati BRD.                                                                                                    | anuarie 2024    |                                                                  |                                                       |
| Decembrie 2023<br>Doctombrie 2023<br>Doctombrie 2023<br>Extras de cont<br>Selecteaza luna                                                                                                    |                 |                                                                  | Adauga in Apple Wallet                                |
| Noiembrie 2023<br>Octombrie 2023                                                                                                    | Decembrie 2023  |                                                                  | E dura la cont                                        |
| Octombrie 2023                                                                                                    | Noiembrie 2023  |                                                                  | Extras de cont                                        |
| Doctombrie 2023                                                                                                    |                 |                                                                  | Selecteaza luna 🗸                                     |
| U te adresezi unei unitati BRD.                                                                                                    | Octombrie 2023  |                                                                  | <ul> <li>Daca ai nevoie de un extras mai v</li> </ul> |
|                                                                                                    |                 |                                                                  | U te adresezi unei unitati BRD.                       |
|                                                                                                    |                 |                                                                  |                                                       |
|                                                                                                    |                 |                                                                  |                                                       |
|                                                                                                    |                 |                                                                  |                                                       |
|                                                                                                    |                 |                                                                  |                                                       |
|                                                                                                    |                 |                                                                  |                                                       |
|                                                                                                    |                 |                                                                  |                                                       |

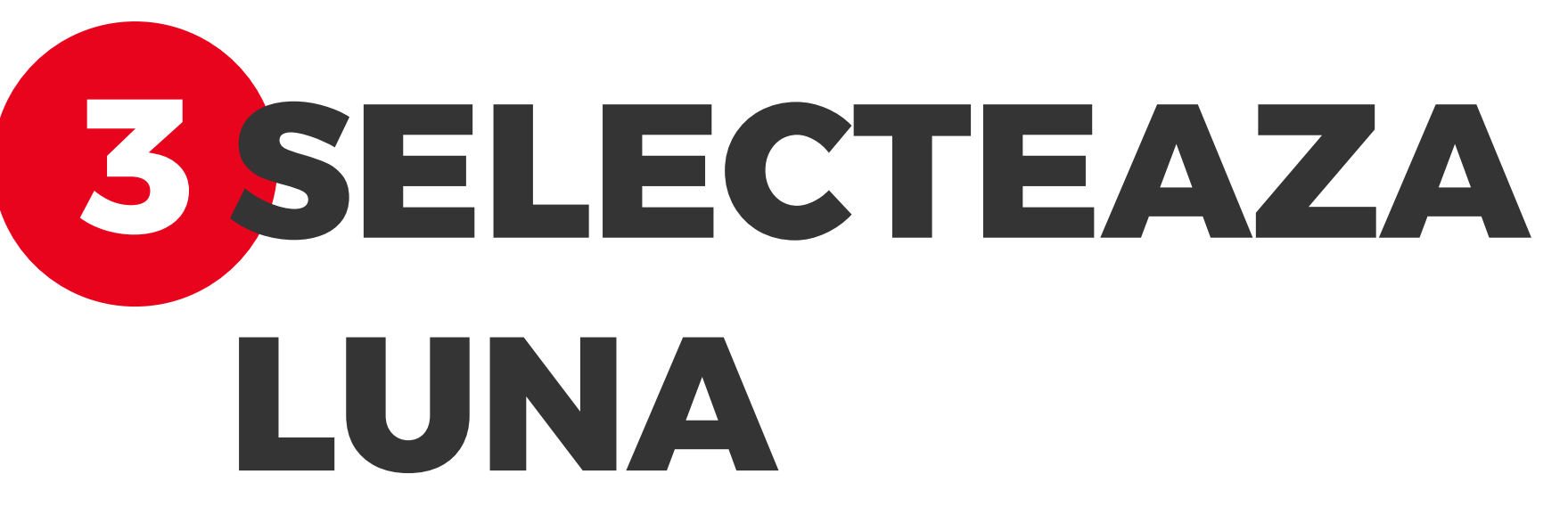

Selecteaza luna pe care o vrei. Extrasul de cont poate fi generat pentru ultimele 12 luni.

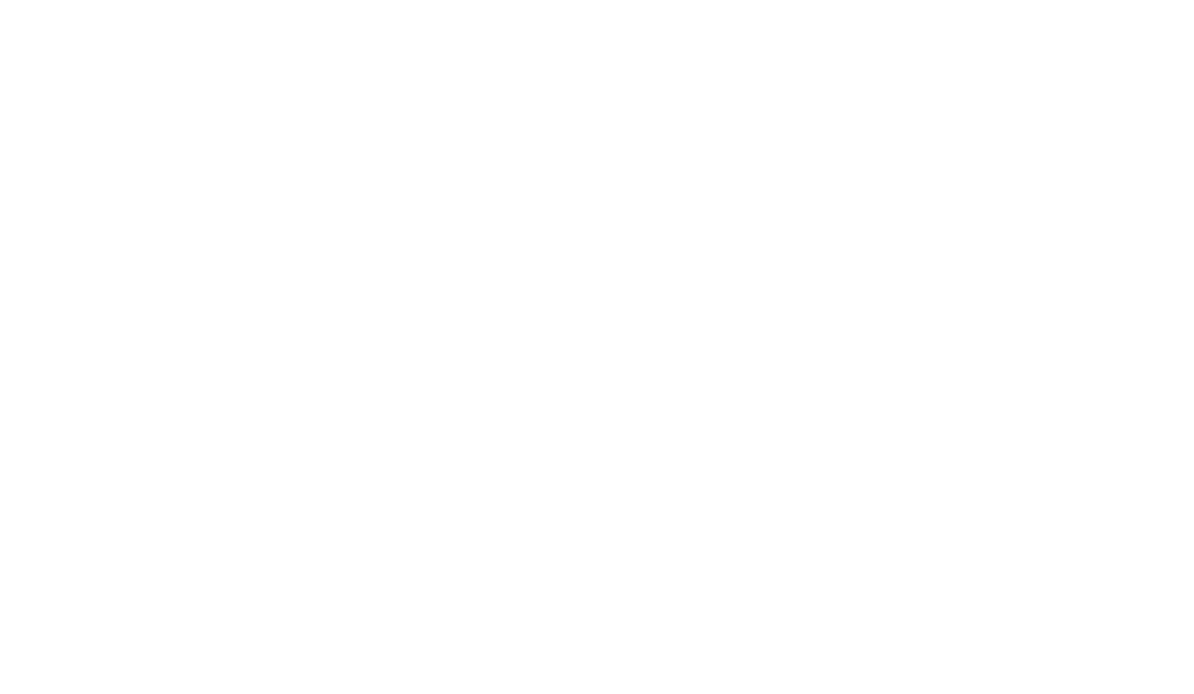

## **DESCARCA EXTRASUL**

Dupa ce ai selectat perioada, butonul "**Descarca**" se va activa. Apasa butonul si gata, extrasul tau de cont s-a descarcat!

| 13:42                                                                                                | ul 🗟 🗩                           |       |          |           |        |  |  |
|----------------------------------------------------------------------------------------------------|----------------------------------|-------|----------|-----------|--------|--|--|
| <                                                                                                    | Q                                |       |          |           |        |  |  |
| CONT CURENT                                                                                          |                                  |       |          |           |        |  |  |
| <b>Cont curent RON</b><br>Ionescu Andrei Persoana Fizica Autorizata<br>RO78 BRDE 450S V681 3615 4500 | <b>9 191,00</b> RON              |       |          |           |        |  |  |
| Alias cont                                                                                           |                                  |       |          |           |        |  |  |
| Cont curent RON                                                                                      | Editeaza                         |       |          |           |        |  |  |
| Cont favorit<br>Seteaza contul ca favorit                                                            |                                  |       |          |           |        |  |  |
| Carduri asociate                                                                                     |                                  |       |          |           |        |  |  |
| Nu exista carduri asociate contulu                                                                   | ıi                               |       |          |           |        |  |  |
| Extras de cont                                                                                       |                                  |       |          |           |        |  |  |
| mai 2023 🗸                                                                                           | Descarca                         |       |          |           |        |  |  |
| Daca ai nevoie de un extras mai vechi de 12<br>unei unitati BRD.                                     | luni, te rugam sa te adresezi    |       |          |           |        |  |  |
|                                                                                                    | <u>e Wallet</u>                  |       |          |           |        |  |  |
|                                                                                                    | ~                                |       | De       | escarca   | a      |  |  |
|                                                                                                    | de un extras mai<br>unitati BRD. | vechi | de 12 lu | ni, te ru | gam sa |  |  |
|                                                                                                    |                                  |       |          |           |        |  |  |